## 大学斡旋パソコンの購入手順

1) 申し込みホームページ(<u>https://www.wisecart.ne.jp/meikei/9.5/</u>)へ アクセスし、「はじめてご利用の方」(赤枠部)をクリックし、IDとパスワードの作成を 行って下さい。

| -  | <sup>学校法人市钢学圈</sup><br>名古屋経済大学  | PCショップ | 運営:三台商事項式会社 |
|----|---------------------------------|--------|-------------|
| ID | PW                              |        | ログイン        |
|    | <b>はじめてご</b><br>  会員登録   会員ID粉: | 利用の方   |             |

2) 以下の項目を入力します。

◇希望のIDとパスワード

- ・希望のID(ご自身で設定)
- ・パスワード (ご自身で設定)
- ◇登録者情報
  - ・登録者のお名前
  - ・登録者のお名前のフリガナ
  - ・保護者様のお名前(銀行支払いの名義)
  - 保護者様の電話番号
  - ・学科名(合格した学科名)
  - ・Eメールアドレス
  - ・電話番号(確実に連絡が取れるもの)
  - 郵便番号
  - 都道府県
  - 住所(市区町村)
  - 住所(詳細)

◇認証用文字(画面に表示されている文字)

各項目を入力後、「会員登録規約」を熟読した後、「確認する」を選択します。

| M希望のIDとパスワード                             | ■ の項目は必ず入力で                           |
|------------------------------------------|---------------------------------------|
| <ul> <li>希望のID</li> </ul>                | ▶ 重復ID検索 半角英数で4文字以上10文字以内             |
| ◎ パスワード                                  | +++++++++++++++++++++++++++++++++++++ |
| パスワード確認                                  |                                       |
| 登録者情報                                    |                                       |
|                                          |                                       |
| <ul> <li>         ・          ・</li></ul> |                                       |
| ■ 原葉素様の+>ク 読                             | ※載行旅込の川洋の所有者を記載下さい。                   |

| € | パスワード                                                                            | •••••                                                                | 半角英数4文字以上12文字以内です。                                                        |
|---|----------------------------------------------------------------------------------|----------------------------------------------------------------------|---------------------------------------------------------------------------|
| Ð | パスワード確認                                                                          | •••••                                                                |                                                                           |
|   |                                                                                  |                                                                      |                                                                           |
|   | 登録者情報                                                                            |                                                                      |                                                                           |
|   | 2012 at a 12 f at                                                                | 4                                                                    |                                                                           |
| Ð | 登録者のお名則                                                                          | 姓                                                                    |                                                                           |
| Ð | 登録者のお名前のフリガナ                                                                     |                                                                      |                                                                           |
| € | 保護者様のお名前                                                                         | ※銀行振込の口座の所有者を                                                        |                                                                           |
| Ð | 保護者様の電話番号                                                                        | (例)03-1234-5678/090-123<br>い。                                        | 34-5678※最も連絡の取りやすい連絡先を入力してくださ                                             |
| Ð | 学科名                                                                              | 経済                                                                   |                                                                           |
| Ð | Eメールアドレス                                                                         | みご記入ください。<br>※確認のためにもう一度 E メ・                                        | <ul> <li>Eメールアドレスは半角の</li> <li>ールアドレスを入力してください。</li> </ul>                |
| Ð | 電話番号1                                                                            | 7<br>(例) 03-1234-5678/090-12<br>い。                                   | 34-5678 ※ 最も連絡の取りやすい連絡先を入力して下さ                                            |
| Ð | 郵便番号                                                                             | 郵便番号 ▶▶ 住所                                                           | (約) 1530052 動使番号はこうらから点会して下さい。                                            |
| Ð | 都道府県                                                                             | 愛知県 🗸                                                                |                                                                           |
| Ð | 住所(市区町村)                                                                         |                                                                      | (例)港区/宮古島                                                                 |
| € | 住所(詳細)                                                                           |                                                                      | (例)虎ノ門 2-2-2                                                              |
|   |                                                                                  |                                                                      |                                                                           |
|   | ° GMC                                                                            | 認証用文字のノ                                                              | 力:QGMO                                                                    |
|   | 会員登録規約です。登録する                                                                    | 前に、必ずお読み下さい。                                                         |                                                                           |
|   | 第1章 総 則                                                                          |                                                                      | <u>۸</u>                                                                  |
|   | 第1条(本規約の目的)<br>本規約は、三谷商事株式会打<br>済大学 PCショップ」(以下<br>ビス」といいます。)の利用<br>本サービスを利用する者(よ | :(以下「当社」という)がイ:<br>「本ショップ」という)におい<br>犯ついて定めるものです。<br>【下「利用者」という)は、本持 | ンターネットWebサイト上に開設する店舗「名古屋経<br>に商品及び役務を販売するサービス(以下「本サー<br>見約を誠実に遵守するものとします。 |
|   | 第2条(本規約の範囲)<br>1.本規約は、利用者と当社。                                                    | との間の本サービスに関する一                                                       | 切の関係に適用します。                                                               |
|   | 2. 当社が本サービスの円滑<br>程は、本規約の一部を構成す                                                  | な運用を図るため、必要に応じ<br>るものとします。                                           | て利用者に通知する本サービスの利用に関する諸規 ↓                                                 |

確認する

会員登録

の項目は必ず入力して下さい。

2)-②「内容確認画面」が表示されるので、入力した内容に間違いがないことを確認します。 問題がなければ「登録する」を選択します。

|                                                                            | 会員登録                                            |
|----------------------------------------------------------------------------|-------------------------------------------------|
| 会員登録は無料です。会員になられ<br>会員登録後のID変更は不可能なの                                       | れると様々なイベントやサービスの得点を受けることができます。<br>で、慎重に入力して下さい。 |
| ▶ 希望のIDとパスワード                                                              |                                                 |
| <ul> <li>希望のID</li> </ul>                                                  |                                                 |
| ◎ パスワード                                                                    | XXXX                                            |
| 登録者情報                                                                      |                                                 |
| <ul> <li>         登録者のお名前     </li> </ul>                                  | 姓:                                              |
| <ul> <li>■ 登録者のお名前のフリガナ</li> </ul>                                         | ·····································           |
| <ul> <li>保護者様のお名前</li> </ul>                                               |                                                 |
| <ul> <li>保護者様の電話番号</li> <li>・・・・・・・・・・・・・・・・・・・・・・・・・・・・・・・・・・・・</li></ul> |                                                 |
| <ul> <li>Eメールアドレス</li> </ul>                                               | @nagoya-ku.ac.jp                                |
| ☑ 電話番号1                                                                    |                                                 |
| <ul> <li>郵便番号</li> <li>新浴店目</li> </ul>                                     |                                                 |
| <ul> <li>40,000 兵</li> <li>60 住所(市区町村)</li> </ul>                          |                                                 |
| ❷ 住所(詳細)                                                                   |                                                 |
|                                                                            |                                                 |
|                                                                            |                                                 |
|                                                                            | 戻る 登録申し込み                                       |

2)-③ 「登録完了画面」が表示されるので、「閉じる」を選択します。

|              | 会員登録完                                          |
|--------------|------------------------------------------------|
| 会員登録していただいてあ | )がとうございました。                                    |
| 会員登録完了       |                                                |
|              | 登録いただき、どうもありがとうございます。<br>これからもどうぞよろしくお願いいたします。 |
|              | 「閉じる」                                          |

- 3)登録したIDとパスワードを入力して「ログイン」します。 ログイン後は下記≪購入までの流れ≫に沿って購入手続きを行ってください。
- ≪購入までの流れ≫
  - ①申込みホームページへアクセスし、注文フォームを入力。
     購入したい商品を選択し、「お買物かごに入れる」をクリックします。
     「決済する」をクリックします。(スマホの場合は「レジへ進む」)

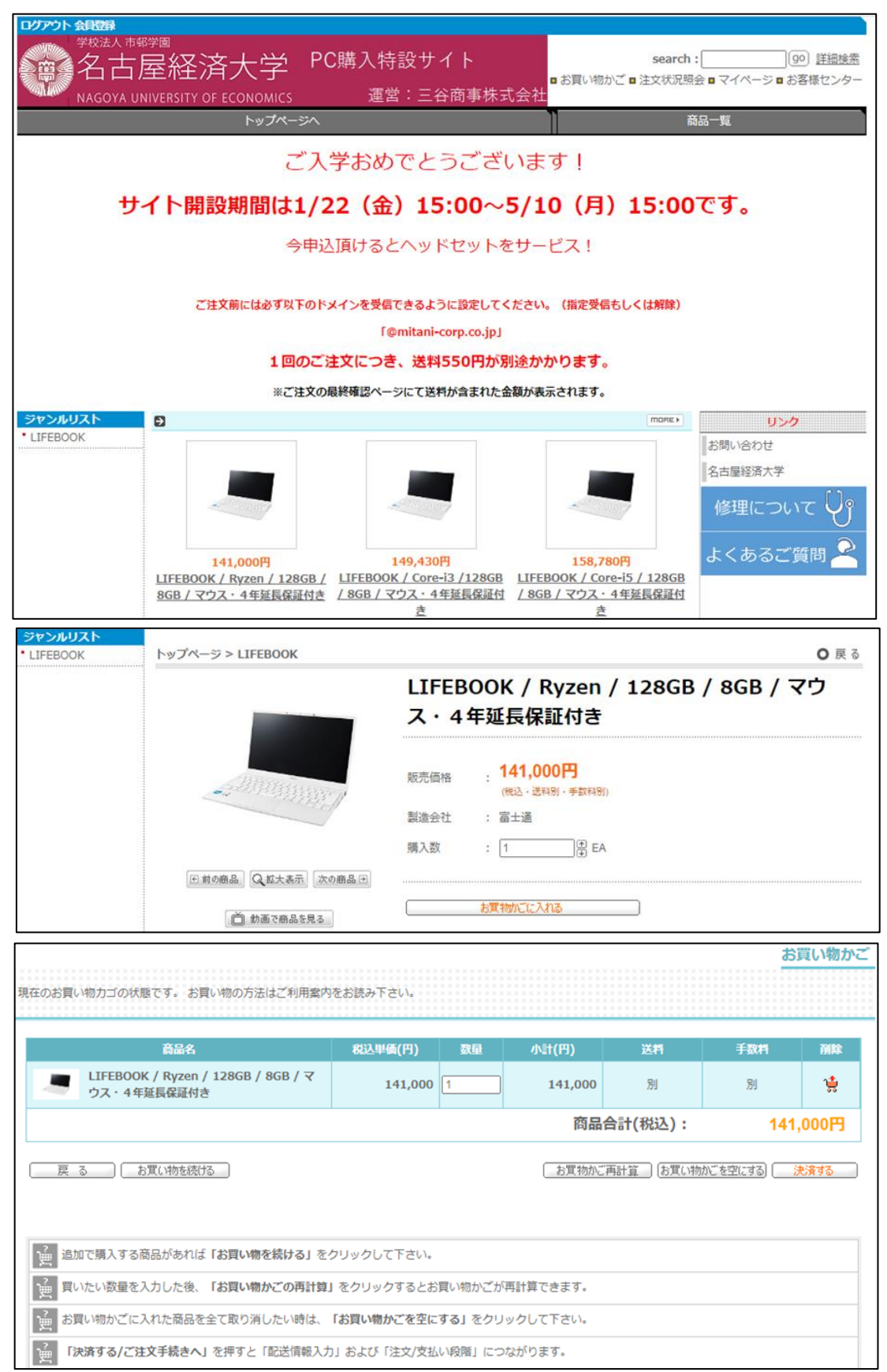

## ② 注文者情報を入力し「次へ」を選択します。

| 自然名         823/単価(F)         RAI         F311         F311           ● LIFEBOOK / Figen / 12808 / 808 / 9792 - 4 特異版型         141,000         1         141,000         1         141,000         1         141,000         1         141,000         1         141,000         1         141,000         1         141,000         1         141,000         1         141,000         1         141,000         1         141,000         1         141,000         1         141,000         1         141,000         1         141,000         1         141,000         1         141,000         1         141,000         1         141,000         1         141,000         1         141,000         1         141,000         1         141,000         1         141,000         1         141,000         1         141,000         1         141,000         1         141,000         1         141,000         1         141,000         1         141,000         1         141,000         1         141,000         1         141,000         1         141,000         1         141,000         1         141,000         1         141,000         1         141,000         1         141,000         1         141,000                                                                                                    |                                                                                                    |                                                                                                    |                                                                                                    |                                                                                 | e a x                                                                                          | VE OF                                                                                                    |                              |                                        |
|----------------------------------------------------------------------------------------------------|----------------------------------------------------------------------------------------------------|----------------------------------------------------------------------------------------------------|----------------------------------------------------------------------------------------------------|---------------------------------------------------------------------------------|------------------------------------------------------------------------------------------------|----------------------------------------------------------------------------------------------------|------------------------------|----------------------------------------|
| LIFEBOOK / Fyren / 12808 / 80B / 923 - 44 単紙昭         11,100         1         141,000         21         21           INA         INA<                                                                                                    |                                                                                                    | 育品名                                                                                                    |                                                                                                    | 税込単価(円)                                                                         | 改量 小                                                                                           | 计(円)                                                                                                    | 送料                           | 手数档                                    |
| 加速合計(税込):       141,000         12.2名の消除スカルビ下さい、         2.2名の消除スカルビ下さい、         通知連れてい場合、会和ロケインをすると登場消除状況にすれます、         通知型されてい場合、会和ロケインをすると登場消除状況にすれます、         通知型されてい場合、会和ロケインをすると登場消除状況にすれます、         自想型されてい場合、会和ロケインをすると登場消除状況にすれます、         2.7名を読めフリガナ 姓         3.6       (%) 日中兩子         5.6       (%) 日中兩子         5.6       (%) 日中兩子         5.7       (%) 日中兩子         5.7       (%) 日中兩子         5.7       (%) 日中兩子         5.7       (%) 日中兩子         5.7       (%) 日中兩子         5.7       (%) 日中兩子         5.7       (%) 日中添子         5.7       (%) 日中添子         5.7       (%) 日本第二         5.7       (%) 日本第二         6       (%) 日本第二         6       (%) 日本第二         7       (%) ロージーンジャンシー         7       (%) ロージーンジャンシー         7       (%) ロージーンジャンシー         1.7       (%) ロージーンジャンシー         1.7       (%) ロージーンジャンシー         1.7       (%) ロージーンジャンシー         1.7       (%) ロージーンジャンシー         1.7       (%) ロージーンジャンシー         1.7       (%) ロージーンジャンシー <t< th=""><th>LIFEBOO<br/>証付き</th><th>K / Ryzen / 128GB / 8G</th><th>B / マウス・4年延長保</th><th>141,000</th><th>1</th><th>141,000</th><th>81</th><th>81</th></t<>                                                                                                    | LIFEBOO<br>証付き                                                                                                    | K / Ryzen / 128GB / 8G                                                                                                    | B / マウス・4年延長保                                                                                                    | 141,000                                                                         | 1                                                                                              | 141,000                                                                                                    | 81                           | 81                                     |
| は文名的集入力           注文名的集社入力して下さい、<br>会報題会でなってご用入される合意は注意入力して下さい、           の項目は多マストレビ下ざい、           の項目は多マストレビ下ざい、           ・           ・           ・           ・           ・           ・           ・           ・           ・           ・           ・           ・           ・           ・           ・           ・           ・           ・           ・           ・           ・           ・           ・           ・           ・           ・           ・           ・           ・           ・           ・           ・           ・           ・           ・           ・           ・           ・           ・           ・           ・           ・           ・           ・           ・           ・           ・           ・                                                                                                    |                                                                                                    |                                                                                                    |                                                                                                    |                                                                                 | 商品                                                                                             | 合計(税込)                                                                                                    | :                            | 141,000                                |
| リンドロット         シス市の時間を入りして下さい、           日田田市にていたい         ● の場目は必ず入力して下さい、           ● の場目は必ず入力して下さい、         ● の場目は必ず入力して下さい、           ● の場目は必ず入力して下さい、         ● の場目は必ず入力して下さい、           ● の場目は必ず入力して下さい、         ● の場目は必ず入力して下さい、           ● アを添のフリカナ は         ● の場目は必ず入力して下さい、           ● アを添のから応用         ● (ゆ) 日中明子           ● アを添         ● の場合のから流用           ● の場合のから流用         ● (ゆ) 日中明子           ● アを添         ● (ゆ) 1530002 が受働参考したらから知会して下さい、           ● の場面向         ● (り) 1530002 が受働参考したらなから知会して下さい、           ● の場面向         ● (り) 1530002 が受働参考したらなから知会して下さい、           ● の場面向         ● (り) 1530002 が受働参考したらなどうな ま きも感の取りやすい連続先を入力して下さい、           ● の場び通り ● 「(り) 1530002 が受働を引きたろから知道して下さい、         ● の場び通り ● (り) 153002 が受働を引きたろからのからな ま その応知道のかを入力して下さい、           ● の場び通り ● 「(り) 10-1234-5678 (からし234-5678 × 目を追溯の取りやすい運送先を入力して下さい、         ● の場び目           ● のがのかけ ● 「(り) 10-1234-5678 × 目を追溯の取りやすい運送先を入力して下さい、         ● のが回りがかけ ● ジェッレアドレスを入力してたさい、           ● の場び目         ● (り) 0-1234-5678 × 目を追溯の取りたいでものからご認入ください           ● の場の差         ● ジェッルアドレスを入りしていたし、           ● の場び目         ● ジェッルアドレスを入力していたし、           ● の場回         ● ジェッルアドレスをふりいのし           ● の間回返金 下かしい         ● ジェッルアドレス           ● の間回返金 下かしい         ● ジェッルマー           ● の間回返金                                                                                                    |                                                                                                    |                                                                                                    |                                                                                                    |                                                                                 |                                                                                                |                                                                                                    |                              |                                        |
| Zagaonymeta X-hUC Tetv.     Selective See Legisland Bocket Jarse.     Selective See Legisland Bocket Jarse.     Selective See Legisland Bocket Jarse.     Selective See Legisland Bocket Jarse.     Selective See Legisland Bocket Jarse.     Selective See Legisland Bocket Jarse.     Selective See Legisland Bocket Jarse.     Selective See Legisland Bocket Jarse.     Selective See Legisland Bocket Jarse.     Selective See Legisland Bocket Jarse.     Selective See Legisland Bocket Jarse.     Selective See Legisland Bocket Jarse.     Selective See Legisland Bocket Jarse.     Selective See Legisland Jarse.     Selective See Legisland Bocket Jarse.     Selective See Legisland Jarse.     Selective See Legisland | 注文者情報入力                                                                                                    |                                                                                                    |                                                                                                    |                                                                                 |                                                                                                |                                                                                                    |                              |                                        |
| ア生態のお名柄       は       名       (例)田中喝子         お名柄のフリガナ       は       名       (例) ウナカタカコ         ● 新込着飯のお名柄       (例)田中喝子       (例) ウナカタカコ         ● 野村名       (例)       (例)田中喝子         ● 野村名       (例)       (例) 日中喝子         ● 野村名       (例)       (例) 日中喝子         ● ジボ病電       (例) 1530032 が愛番号はごちらかっ気会して下さい。       (例) 水戸12-2-2         ● が近病電       (例) タンパクトレス       (例) タンパクトレス         ● 都近時目       (例) 001-1234-5678(090-1234-5678 ※ その他の連絡先を入力して下さい。         電話番号1       (例) 001-1234-5678(090-1234-5678 ※ その他の連絡先を入力して下さい。         ■ 超話号1       (例) 001-1234-5678(090-1234-5678 ※ その他の連絡先を入力して下さい。         ■ 超話号1       (例) 001-1234-5678(090-1234-5678 ※ その他の連絡先を入力して下さい。         ■ 超話号2       (例) 001-1234-5678(090-1234-5678 ※ その他の連絡先を入力して下さい。         ■ 超話号1       (例) 001-1234-5678(090-1234-5678 ※ その他の連絡先を入力して下さい。         ● なん時間を細       学生版がたなする場合は規制種の間を確ています。         ● プルンドレス       ■日本(1)         ● 加速の中国子       ● 広伊振時日になります。ごうすままいまし         ● びたり、       ● 日本(1)         ● びたり、       ● 日本(1)         ● ひはこころ、       ● 日本(1)         ● ひんり、       ● 日本(1)         ● ひんり、       ● 日本(1)         ● ひんり、       ● 日本(1)         ● ひん                                                                                                    | 注文者の情報を入力し<br>会員登録された場合、<br>会員登録なさらずにこ<br>の項目は必ず入力                                                                                                    | って下さい。<br>会員ログインをすると登録!<br>ご購入されるお客様は直接入;<br>して下さい。                                                                                                    | 育戦が表示されます。<br>わして下さい。                                                                                                    |                                                                                 |                                                                                                |                                                                                                    |                              |                                        |
| お名雨のフリガナ       姓       名       (6) タナガタカコ         第込着様の方名前       (9) 田中晴子         予料名       (9) 田中晴子         学科名       (9) 1530052 新愛着号, 在校主の方は学籍番号をご記入ください。         新恩時間       (9) 1530052 新愛着号はごちらから照金して下さい。         新恩時間       (9) 1530052 新愛着号はごちらから照金して下さい。         新恩時間       (9) 1530052 新愛着号(1000-1234-5678 × 最ら道路の取りやすい道路先を入力して下さい。         電話番号1       (9) 03-1234-5678 (900-1234-5678 × 最ら道路の取りやすい道路先を入力して下さい。         電話番号1       (9) 03-1234-5678 (900-1234-5678 × その危の道路先を入力して下さい。         電話番号1       (9) 03-1234-5678 (900-1234-5678 × その危の道路先を入力して下さい。         電話番号2       (9) 03-1234-5678 (900-1234-5678 × その危の道路先を入力して下さい。         電話番号2       (9) 03-1234-5678 (900-1234-5678 × その危の道路先を入力して下さい。         ● 「日本のたちつ一度 モノルアドレスを入力してください。       (1) 日本のたちつー (1) アドレス (1) から         ● 「日本のたちつ一度 モノルフドレスを入力してください。       (1) 日本のたちつー (1) アドレス (1) から         ● 「日本のたちつー (1) アドレアドレスを入力してください。       (1) 日本のたちつき (1) アドレス (1) から         ● 「日本のたちつき (1) 日本のたちつき (1) アドレアレアドレス (1) から       (1) 日本のたちつき (1) アドレアドレアレアレス (1) アドレス (1) 日本のたちつき (1) 日本のたちつき (1) 日本のたちつき (1) 日本のたちのものたちつき (1) 日本のたちのものたちのものたちのものたちのものたちのものたちのものたちのものたちの                                                                                                    | <ul> <li>学生様のお名前</li> </ul>                                                                                                    | 娃[                                                                                                    | 名                                                                                                    |                                                                                 |                                                                                                | (例)田中高子                                                                                                    |                              |                                        |
| ● 新込者部のお名前         (例)田中明子           ● 学科名         ●           ● 愛報音         ● 新込有部目           ● 数据時間         (例)1530052 多便画号はごちらから照会して下さい。           ● 数据時間         (例)1530052 多便画号はごちらから照会して下さい。           ● 都道府間         (例)201           ● お田内村         (例)201           ● お田内村         (例)201           ● お田内村         (例)201           ● 花田内村         (例)201           ● 花田内村         (例)201           ● 花田内村         (例)201           ● 花田内村         (例)201           ● オロ以陽の住所         (例)201           ● オロ以陽の住所         (例)03-1234-5678/090-1234-5678 ※ 母毛道線の取りやすい道路先を入力して下さい。           ■ 配話号1         (例)03-1234-5678/090-1234-5678 ※ 母毛道線の取りやすい道路先を入力して下さい。           ● ボロラフトレス         ● 回加のワーキャントレアドレスを入力してくたさい。           ● ジールアドレス         ● 回加のワーキャントレスを入力してくたさい。           ● ジールアドレス         ● 回加の印刷を留ています。           ● 水田内下ドレス         ● 回加の用意を留ています。           ● 水田村におり         ● 学生様が立文する「な根園の同意を留ています。           ● アキロホーン         ● ジャロボー           ● お店市         ● ジーレス           ● ジーレデン         ● ジーレス           ● ジーレス         ● ジーレス           ● ジーレス         ● ジーレス           ● ジーレス         ● ジーレス <td>お名前のフリガナ</td> <td>- 姓</td> <td>3</td> <td></td> <td></td> <td>例) タナカタク</td> <td>כל</td> <td></td>                                                                                                    | お名前のフリガナ                                                                                                    | - 姓                                                                                                    | 3                                                                                                    |                                                                                 |                                                                                                | 例) タナカタク                                                                                                    | כל                           |                                        |
| ● デドム         ● ジャルク         ● ジャルク         ● ジャルク         ● ジェの村         ● ジェの村         ● ジェの村         ● ジェの村         ● ジェの村         ● ジェの村         ● ジェの村         ● ジェの村         ● ジェの村         ● ジェの以降の住所         ● ジェの以降の住所         ● ジェの以降の住所         ● ジェの以降の住所         ● ジェの以降の住所         ● ジェの以降の住所         ● ジェの以降の住所         ● ジェの以降の住所         ● ジェの以降の住所         ● ジェのシアドレス         ● ジェのシアドレス         ● ジェのレアドレス         ● ジェのレアドレス         ● ジェのシアドレス         ● ジェのシアドレス         ● ジェのシアドレス         ● ジェのシアドレス         ● ジェのシアドレス         ● ジェのシアドレス         ● ジェのシアドレス         ● ジェのシアビス         ● ジェのシアビス         ● ジェのション         ● ジェのション         ● ジェのション         ● ジェの         ● ジェの         ● ジェの         ● ジェの         ● ジェの         ● ジェの         ● ジェの         ● ジェの         ● ジェの         ● ジ                                                                                                    | <ul> <li>振込者様のお名前</li> </ul>                                                                                                    | 5                                                                                                    | (例)田中明                                                                                                    | 1子                                                                              |                                                                                                |                                                                                                    |                              |                                        |
| 受執番号・学務番号       新入生の方は受執番号、在次生の方は学報番号をご記入ください。         多受番号       (内) 1530052 多受番号はこちらから照会して下さい。         ● 都道府環       (内) 本(石) 本区町村         ● 本区町村       (内) 0-1234-5678/000-1234-5678 ※ 最も進移の取りやすい連絡先を入力して下さい。         電話番号1       (内) 0-1234-5678/000-1234-5678 ※ 最も進移の取りやすい連絡先を入力して下さい。         電話番号2       (内) 0-1234-5678/000-1234-5678 ※ その他の連絡先を入力して下さい。         電話番号2       (内) 0-1234-5678/000-1234-5678 ※ その他の連絡先を入力して下さい。         電話番号2       (内) 0-1234-5678/000-1234-5678 ※ その他の連絡先を入力して下さい。         ● 保護者問意題       (中国の内に見たすう) (アドレスは半角のみご記入ください。         ※提びたのたちごー夏(ビー・ルンドレスを入力して下さい。       (日本のためにちさ) (日本のの間をなすてきい。         ● (中国ののためにちう) (日本のの間をなすてきい。       (日本のためにたち) (日本のの間をなすてきい。         ● (中国のないたち) (日本のの間をなすてきす。       (日本のたちにち) (日本のの間をなすてきい。         ● 御話番号       (日本のためにたち) (日本のの間をなすてきい。         ● 御話香見       (日本のの間をなすてきい。         ● びたれなして得ないない       (日本のの間をなすてきい。         ● びたちない       (日本のの間をなすてきい。         ● びたりを取べしてどない。       (日本のの間をなすてきい。         ● びたりを取べしたるを執負担でなります。ご万承お願いなします。       (日本のの目をなすてきい。         ● びたりを取べしてどない。       (日本のの間をなています。         ● びたりのなりのできい。       (日本のの間をなたない。         ● びたり、数       (内) 1530052 多便番号はたするから配合してきない。         ● びたり、数       (内) 1530052 多便番号はたちからのからのたちいですい。         ● びたり、       (内) 1530052 多便                                                                                                    | ■ 学科名                                                                                                    | [                                                                                                    |                                                                                                    |                                                                                 |                                                                                                |                                                                                                    |                              |                                        |
|                                                                                                    | 受驗器号,学館里                                                                                                    | 65                                                                                                    |                                                                                                    | 受験番号、在校生の                                                                       | )方は学語系号                                                                                        | をご記入くださ                                                                                                    | <u>さ</u> し)。                 |                                        |
|                                                                                                    |                                                                                                    |                                                                                                    | (例) 1530052 郵便番号はご                                                                                                    | ちらから照会して下                                                                       | さい。                                                                                            |                                                                                                    |                              |                                        |
| <ul> <li>● 都選帝選         <ul> <li>● 本区町村</li> <li>● 市区町村</li> <li>● (内) 港区</li> </ul> </li> <li>● 在区町村</li> <li>● (内) 忠ノ門 2 - 2 - 2</li> <li>● 報送番号1</li> <li>● (内) の3-1234-5678/090-1234-5678 × 個も道路の取りやすい連絡先を入力して下さい。</li> <li>■ 超話番号2</li> <li>● (内) 03-1234-5678/090-1234-5678 × 名の抱の連絡先を入力して下さい。</li> <li>● 第二小ルアドレス</li> <li>● (内) の3-1234-5678/090-1234-5678 × 名の抱の連絡先を入力して下さい。</li> <li>● 第二次アドレス</li> <li>● (内) の3-1234-5678/090-1234-5678 × 名の抱の連絡先を入力して下さい。</li> <li>● 第二次 ● (内) の3-1234-5678/090-1234-5678 × 名の抱の連絡先を入力して下さい。</li> <li>● 学生販がた文する場合は親増着の周島を増ています。</li> <li>● 第二次 ● (内) の3-0907+41 #3.9</li> <li>● 学生販がた文する場合は親増着の周島を増ています。</li> <li>● 学生販がた文する場合は親増着の周島を増ています。</li> <li>● ご付先が上記を同じ増合チェック ● 「アドレス歳」 から</li> <li>● ご付先情報を正確にご入力下さい。</li> <li>● ご付先情報を正確にご入力下さい。</li> <li>● ご付先情報を正確にご入力下さい。</li> <li>● ご名相</li> <li>単 ● (内) 1530052 新学振号はこちらから問会して下さい。</li> <li>● 新選帝現</li> <li>● 「図用は温ママ × 国外は「国外」を選択して下さい。</li> <li>● 新選帝現</li> <li>● 「図用は温ママ × 国外は「国外」を選択して下さい。</li> <li>● 第週の現選家 × 国外は「国外」を選択して下さい。</li> <li>● 第週の現選家 × 国外は「国外」 ● (内) 忠 × 国外は国名 (カナダ等) を入力して下さい。</li> <li>■ ○ (内) 03-1234-5678/090-1234-5678 × 最后連絡の取りやすい連絡先を入力して下さい。</li> <li>■ 認話番9 1 (内) 03-1234-5678/090-1234-5678 × 名の抱の連絡先を入力して下さい。</li> <li>■ ○ (内) 03-1234-5678/090-1234-5678 × 名の抱の連絡先を入力して下さい。</li> </ul>                                                                                                    | □ 郵便當号                                                                                                    | 郵便番号 ▶▶ 住所                                                                                                    |                                                                                                    |                                                                                 |                                                                                                |                                                                                                    |                              |                                        |
| <ul> <li>○ 市区町村         <ul> <li>(ウ) 港区</li> </ul> </li> <li>○ それ以降の住所         <ul> <li>(ウ) 0.3-1234-5678/090-1234-5678 ※ 最も連絡の取りやすい連絡先を入力して下さい。</li> <li>電話番号1                 <ul></ul></li></ul></li></ul>                                                                                                    | □ 都道府県                                                                                                    | × ×                                                                                                    | 外は「国外」を選択してくだる                                                                                                    | さい.                                                                             |                                                                                                |                                                                                                    |                              |                                        |
| 2 それ以降の住所   ● 報送番号1   (例) の3-1234-5678/090-1234-5678 ※ 最も違格の取りやすい運絡先を入力して下さい。   報送番号2   (例) 03-1234-5678/090-1234-5678 ※ その他の連絡先を入力して下さい。   電話番号2   (例) 03-1234-5678/090-1234-5678 ※ その他の連絡先を入力して下さい。   ● ドメールアドレス   ※程度のためにもう一度Eメールアドレスを入力してください。   ※程度のためにもう一度Eメールアドレスを入力してください。   ※相応が主文する場合は親情智の周恩を得ています。   (例) おりたい。   ● 保護智問意識   学生版が主文する場合は親情智の周恩を得ています。   「子永しまりた」   ● 認込手取料   □ アネしました   ● 以作先解除入力   □ 送付先解除入力   □ 送付先解散之口下さい。   ● 必名前   単 (の) 日中高子   さ名前のフリガナ   単 (の) 1530052 野保番号はたちらから照金して下さい。   ● 影響号   ● (例) 1530052 野保番号はたちらから照金して下さい。   ● 影響号   ● (例) 03-1234-5678/090-1234-5678 ※ 星の地は照名 (カナダ等)を入力して下さい。   ● お返前   ● 認識番号1   (例) 03-1234-5678/090-1234-5678 ※ 星の地の連絡先を入力して下さい。   ● 認識番号1   ● (例) 03-1234-5678/090-1234-5678 ※ その他の連絡先を入力して下さい。                                                                                                    | □ 市区町村                                                                                                    |                                                                                                    |                                                                                                    | (例) 港区                                                                          |                                                                                                |                                                                                                    |                              |                                        |
| ● 単活番号1    ● 単活番号2    (例) 03-1234-5678/090-1234-5678 ※ 母の他の遺格先を入力して下さい。   ■活番号2    (例) 03-1234-5678/090-1234-5678 ※ 母の他の遺格先を入力して下さい。   ● ドメールアドレス   ※確認のためにもう一度 Eメールアドレスを入力してください。   ※確認のためにもう一度 Eメールアドレスを入力してください。   ※確認のためにもう一度 Eメールアドレスを入力してください。   (例) の3-1234-5678/090-1234-5678 ※ 日本   ● 保護者問意題   学生版が主文する場合は観者のの思を得ています。   ● 保護者問意題   「注文に対して保護者の周恩を得ています。   ● 保護者問意題   ● おん手数料   □ 注文に対して保護者の周恩を得ています。   ● 認知手数料   □ 注文に対して保護者の周恩を得ています。   ● 認知手数料   □ 「水しまむた   ● 認知作用のですい。   ● 認知作用のですい。   ● な名前    生   ● な名前    生   ● お名前    生   ● お名前    生   ● お名前    生   ● お名前    生    ● お名前    生   ● お名前    生   ● お名前    生   ● お名前    生   ● お名前    生   ● お名前    生   ● お名前    生   ● お名前   ● 読述書号   ● (例) 1530052 郵便量号にさらちらいも短点の定してきい。   ● 新四日   ● 第四日   ● 読述書号 ● (例) 03-1234-5678/090-1234-5678 ※ 母の他の遺格先を入力して下さい。   ■ 花田号1   ● (例) 03-1234-5678/090-1234-5678 ※ その他のの遺格先を入力して下さい。                                                                                                    | それ以降の住所                                                                                                    |                                                                                                    |                                                                                                    | (例) 虎ノ!                                                                         | 9 2 - 2 - 2                                                                                    |                                                                                                    |                              |                                        |
| <ul> <li>■該番号2         <ul> <li>(例) 03-1234-5678/090-1234-5678 ※ その他の道格先を入力して下さい。</li> <li>E × -ルアドレス</li></ul></li></ul>                                                                                                    | D 電話番号1                                                                                                    |                                                                                                    | (例) 03-1234-5678/090-1234-5678 ※ 最も連絡の取りやすい連絡先を入力して下さい。                                                                                                    |                                                                                 |                                                                                                |                                                                                                    |                              |                                        |
| Exールアドレス                                                                                                    | 電話番号 2                                                                                                    |                                                                                                    | (例) 03-1234-5678/090-1234-5678 ※ その他の連絡先を入力して下さい。                                                                                                    |                                                                                 |                                                                                                |                                                                                                    |                              |                                        |
| ・保護者同思想       学生様が注文する場合は親権者の同意を偉て下さい。                                                                                                    | Eメールアドレス                                                                                                    | ②nagoy<br>※確認のためにもう一記<br>@nagoy                                                                                                    | a-ku.ac.jp<br>夏Eメールアドレスを入力して<br>a-ku.ac.jp                                                                                                    | Eメールフ<br>ください。                                                                  | 7ドレスは半角                                                                                        | のみご記入くた                                                                                                    | らさい。                         |                                        |
| 新込手数料           第込手数料           第込手数料           □了承しました             送付先情報入力           送付先情報を正確にご入力下さい。             の項目は必ず入力して下さい。             の項目は必ず入力して下さい。             かる名前             な名前のフリガナ 姓             (例) 1530052 新使番号はごちらから照会して下さい。             新設帯動              が名前のフリガナ 姓             (例) 1530052 新使番号はごちらから照会して下さい。             新設帯動              が名前の             が名前の             の項目は必ず入力して下さい。             新設帯動              の項目は必ず入力して下さい。             新設番号             (例) 1530052 新使番号にとちらから照会して下さい。             新設帯動              新設備              新設売り、             新設備              「協力のなどののは、              「協力ののは、              その時、             でのののは、 <t< td=""><td>D 保護者同意欄</td><td>学生様が注文する場合(<br/>□注文に対して保護者</td><td>は親権者の同意を得て下さい。<br/>街の同意を得ています。</td><td></td><td></td><td></td><td></td><td></td></t<>                                                                                                    | D 保護者同意欄                                                                                                    | 学生様が注文する場合(<br>□注文に対して保護者                                                                                                    | は親権者の同意を得て下さい。<br>街の同意を得ています。                                                                                                    |                                                                                 |                                                                                                |                                                                                                    |                              |                                        |
| 送付先情報入力         送付先情報を正確にご入力下さい。           ● お名前              ▲             ▲                                                                                                    | □ 振込手数料                                                                                                    | 振込手数料はお客様負担<br>□ 了承しました                                                                                                    | 旦になります。ご了承お願い <u></u> 気                                                                                                    | さします.                                                                           |                                                                                                |                                                                                                    |                              |                                        |
| Stitution       Stitution       Stitution       Stitution       Stitution         Stitution       Stitution       Stitution       Stitution       Stitution         Stan       Stitution       Stitution       Stitution       Stitution         Stan       Stitution       Stitution       Stitution       Stitution         Stan       Stan       Stitution       Stitution       Stitution         Stan       Stan       Stan       Stitution       Stitution         Stan       Stan       Stan       Stan       Stan         Stan       Stan       Stan       Stan       Stan         Stan       Stan       Stan       Stan       Stan       Stan         Stan       Stan <td>業材生体認えた</td> <td></td> <td></td> <td>ſ</td> <td></td> <td></td> <td></td> <td>7 121 - 77 45 1 45 27</td>                                                                                                    | 業材生体認えた                                                                                                    |                                                                                                    |                                                                                                    | ſ                                                                               |                                                                                                |                                                                                                    |                              | 7 121 - 77 45 1 45 27                  |
| Olyman a Laine 2,057 (204     Olyman a Laine 2,057 (204     | 洋村失信報を正確に                                                                                                    | *1 カ下さい                                                                                                    |                                                                                                    |                                                                                 | J MIKAT                                                                                        | 6CM0467                                                                                                    | 199 0 17                     |                                        |
| <ul> <li>□ お名前 姓</li></ul>                                                                                                    | ALL I J / D IFT THE GLAD FILLING                                                                                                    |                                                                                                    |                                                                                                    |                                                                                 |                                                                                                |                                                                                                    |                              |                                        |
| お名前のフリガナ 姓                                                                                                    | 🛚 の項目は必ず入力                                                                                                    | して下さい。                                                                                                    |                                                                                                    |                                                                                 |                                                                                                |                                                                                                    |                              |                                        |
| <ul> <li>● 郵便番号         <ul> <li>(例) 1530052 郵便番号はごちらから照会して下さい。</li> <li>● 郵道府県</li> <li>● 郵道府県道択マ ※国外は「国外」を選択して下さい。</li> </ul> </li> <li>● 市区町村         <ul> <li>(例) 池区 ※国外は国名(カナダ等)を入力して下さい。</li> <li>● それ以降の住所</li> <li>(例) 03-1234-5678/090-1234-5678 ※ 最も連絡の取りやすい連絡先を入力して下さい。</li> <li>電話番号 1                 (例) 03-1234-5678/090-1234-5678 ※ その他の連絡先を入力して下さい。</li> </ul> </li> </ul>                                                                                                    | <ul> <li>の項目は必ず入力</li> <li>お名前</li> </ul>                                                                                                    | して下さい。<br>姓                                                                                                    |                                                                                                    |                                                                                 |                                                                                                | 例)田中高子                                                                                                    |                              |                                        |
| ● 都道府県        ● 都道府県道沢マ ※国外は「国外」を選択して下さい。          ● 市区町村       (例)港区 ※国外は国名(カナダ等)を入力して下さい。         ● それ以降の住所       (例)カノ門 2 - 2 - 2         ● 電話番号1       (例)03-1234-5678/090-1234-5678 ※最も連絡の取りやすい連絡先を入力して下さい。         電話番号2       (例)03-1234-5678/090-1234-5678 ※その他の連絡先を入力して下さい。                                                                                                    | <ul> <li>の項目は必ず入力</li> <li>お名前</li> <li>お名前のフリガナ</li> </ul>                                                                                                    | して下さい。<br>姓<br>- 姓                                                                                                    | <u></u>                                                                                                    |                                                                                 |                                                                                                | (例) 田中高子<br>(例) タナカタブ                                                                                                    |                              |                                        |
|                                                                                                    | <ul> <li>の項目は必ず入力</li> <li>お名前</li> <li>お名前のフリガナ</li> <li>郵便番号</li> </ul>                                                                                                    | して下さい。<br>姓<br>- 姓                                                                                                    | 名<br>名<br>名<br>[例) 1530052 郵便番号はご                                                                                                    | ちらから照会して下                                                                       |                                                                                                | (例) 田中高子<br>(例) タナカタ1                                                                                                    |                              |                                        |
|                                                                                                    | <ul> <li>の項目は必ず入力</li> <li>お名前</li> <li>お名前のフリガナ</li> <li>郵便番号</li> <li>40×00</li> </ul>                                                                                                    | して下さい。<br>姓[<br>・ 姓<br><i>郵便</i> 冊号 >> 住所<br><i>郵便</i> 冊号 >> 住所                                                                                                    | 名<br>名_<br>(例) 1530052 郵便番号はご                                                                                                    | ちらから照会して下                                                                       |                                                                                                | 例) 田中高子<br>例) タナカタブ                                                                                                    |                              |                                        |
| C 1 90/18/071271 2 - 2 - 2     D 電話番号1     (例) 03-1234-5678/090-1234-5678 ※ 最も連絡の取りやすい連絡先を入力して下さい。     電話番号2     (例) 03-1234-5678/090-1234-5678 ※ その他の連絡先を入力して下さい。                                                                                                    | <ul> <li>の項目は必ず入力</li> <li>お名前</li> <li>お名前のフリガナ</li> <li>影便番号</li> <li>都道府県</li> <li>主反常た4</li> </ul>                                                                                                    | して下さい。<br>姓<br>- 姓<br>- 姓<br>-<br>総役部号→ 住所<br>都道府県道沢マ ※国                                                                                                    | 名<br>名<br>(例) 1530052 郵便番号はご<br>外は「国外」を選択して下さい                                                                                                    | ちらから照会して下                                                                       | <u>غ</u> د،                                                                                    | <ul> <li>(例)田中高子</li> <li>(例)タナカタガ</li> <li>(例)タナカタガ</li> </ul>                                                                       |                              |                                        |
|                                                                                                    | <ul> <li>の項目は必ず入力</li> <li>お名前</li> <li>お名前のフリガナ</li> <li>郵便番号</li> <li>郵週府県</li> <li>市区町村</li> </ul>                                                                                                    | して下さい。<br>姓<br>- 姓<br>- 姓<br>- 報<br>- 報<br>- 報<br>- 報<br>- 第週府県選択マ)×国<br>                                                                                                    | 名<br>名<br>[(例) 1530052 夢便番号はご<br>外は「国外」を選択して下さい                                                                                                    | ちらから開会して下<br>.)。<br>(例) 港区                                                      | 」<br>さい。<br>※国外は国名                                                                             | <ul> <li>(カナダ等) ?</li> </ul>                                                                                                    | בת<br>צאלועדדפי              |                                        |
| ■461留74 [U] U3-1234-30/8/U9U-1234-30/8 ※ その活の運転先を入力して下さい。                                                                                                    | <ul> <li>の項目は必ず入力</li> <li>お名前</li> <li>お名前のフリガナ</li> <li>郵便番号</li> <li>郵道府県</li> <li>市区町村</li> <li>それ以陰の住所</li> </ul>                                                                                                    | して下さい。                                                                                                    | 名<br>名<br>(例) 1530052 郵便番号はご<br>外は「国外」を選択して下さい                                                                                                    | ちらから照会して下<br><br>(例) 港区<br>(例) 歳ノ                                               | ごうして、                                                                                          | <ul> <li>(例)田中高子</li> <li>(例)タナカタガ</li> <li>(カナダ等) ?</li> </ul>                                                                       |                              |                                        |
|                                                                                                    | <ul> <li>の項目は必ず入力</li> <li>お名前</li> <li>お名前のフリガナ</li> <li>郵便番号</li> <li>郵道府県</li> <li>市区町村</li> <li>それ以降の住所</li> <li>電話番号1</li> </ul>                                                                                                    | して下さい。                                                                                                    | <br><br>(例) 1530052 多使番号はご<br>外は「国外」を選択して下さい<br>(例) 03-1234-5678/090-12                                                                                                    | 5らから照会して下<br><br>(例) 港区<br>(例) ルノ<br>134-5678 ※ 最も連                             |                                                                                                | (例)田中高子 (例)タナカタオ (例)タナカタオ (カナダ等)? (カナダ等)?                                                                                             | 22<br>を入力して下さい。              | ······                                 |
| The second second                                                                                                    | <ul> <li>の項目は必ず入力</li> <li>お名前</li> <li>お名前のフリガナ</li> <li>郵便番号</li> <li>郵通府県</li> <li>市区町村</li> <li>それ以降の住所</li> </ul>                                                                                                    | して下さい。                                                                                                    | 名<br>名<br>(例) 1530052 郵便番号はご<br>外は「国外」を選択して下さい                                                                                                    | ちらから照会して下<br><br>(例) 港区<br>(例) ルノ(                                              | ごうして、<br>さい。<br>※国外は国名<br>5 2 - 2 - 2                                                          | <ul> <li>(カナダ等) ?</li> </ul>                                                                                                    | )つ<br>を入力して下さい               |                                        |
|                                                                                                    | <ul> <li>の項目は必ず入力</li> <li>お名前</li> <li>お名前のフリガゴ</li> <li>郵便番号</li> <li>郵週府県</li> <li>市区町村</li> <li>それ以降の住所</li> <li>電話番号1</li> <li>電話番号1</li> <li>電話番号2</li> <li>追加情報入力</li> </ul>                                                                                            | Uて下さい。<br>姓[<br>- 姓[                                                                                                    | <br>  名 [<br>  名 [<br>  (例) 1530052 彰便番号はご<br>外は「国外」を選択して下さい<br> <br>(例) 03-1234-5678/090-12<br> <br>(例) 03-1234-5678/090-12                                                                                                    | ちらから照会して下<br><br>(例) 港区<br>(例) ルノ!<br>134-5678 ※ 最も連<br>134-5678 ※ その他          | さい。 ※国外は国名 う 2 - 2 - 2 路の取りやすいの連絡先を入け                                                          | <ul> <li>(例)田中高子</li> <li>(例)タナカタガ</li> <li>(カナダ等)?</li> <li>(カナダ等)?</li> <li>い連絡先を入力</li> <li>いして下さい。</li> </ul>                     | 20<br>を入力して下さい。              | ······································ |
| その他必要な何報をご入力下さい。<br>D の項目は必ず入力して下さい。                                                                                                    | <ul> <li>の項目は必ず入力</li> <li>お名前</li> <li>お名前のフリガゴ</li> <li>郵便番号</li> <li>郵返府県</li> <li>市区町村</li> <li>それ以降の住所</li> <li>電話番号1</li> <li>電話番号1</li> <li>電話番号2</li> <li>適加情報入力</li> <li>その他必要な情報をさ</li> <li>の項目は必ず入力</li> </ul>                                                      | レて下さい。<br>堆[<br>・ 姓<br>「 都道府県道沢マ) ×国<br>「 「 「 「 「 「 「 」 」 」 」 」 」 」 」 」 」 」 」                                                                                                    | 名         34         34         34         34         35         35         35         35         35         36         37         36         37         36         37         36         37         37         37         37         37         37         37         37         37         37         37         37         37         37         37         37         37         37         37         37         37         37         37         37         37         37         37         37         37         37         37         37         37         37         37         37         37         37 <td>ちらから照会して下<br/><br/>(例) 港区<br/>(例) ルノ!<br/>134-5678 ※ 最も連<br/>134-5678 ※ その他</td> <td><ul> <li>さい。</li> <li>※国外は国名</li> <li>う 2 - 2 - 2</li> <li>絡の取りやすい</li> <li>の連絡先を入け</li> </ul></td> <td><ul> <li>(例)田中高子</li> <li>(例)タナカタガ</li> <li>(カナダ専) ?</li> <li>(カナダ専) ?</li> <li>い連絡先を入力</li> <li>りして下さい。</li> </ul></td> <td>)つ<br/>を入力して下さい<br/>して下さい。</td> <td></td> | ちらから照会して下<br><br>(例) 港区<br>(例) ルノ!<br>134-5678 ※ 最も連<br>134-5678 ※ その他          | <ul> <li>さい。</li> <li>※国外は国名</li> <li>う 2 - 2 - 2</li> <li>絡の取りやすい</li> <li>の連絡先を入け</li> </ul> | <ul> <li>(例)田中高子</li> <li>(例)タナカタガ</li> <li>(カナダ専) ?</li> <li>(カナダ専) ?</li> <li>い連絡先を入力</li> <li>りして下さい。</li> </ul>                   | )つ<br>を入力して下さい<br>して下さい。     |                                        |
| その他必要な何報をご入力下さい。<br>D の項目は必ず入力して下さい。<br>お店へのご連絡                                                                                                    | <ul> <li>の項目は必ず入力</li> <li>お名前のフリガゴ</li> <li>影便番号</li> <li>都道府県</li> <li>市区町村</li> <li>それ以陰の住所</li> <li>電話番号1</li> <li>電話番号1</li> <li>電話番号2</li> <li>激加情報入力</li> <li>その他必要な情報をさ</li> <li>の項目は必ず入力</li> <li>お店へのご連路</li> </ul>                                                  | して下さい。                                                                                                    | 名<br>名<br>名<br><br>(例) 1530052 郵便番号はご<br>外は「国外」を選択して下さい<br><br>(例) 03-1234-5678/090-12<br>(例) 03-1234-5678/090-12                                                                                                    | ちらから照会して下<br>ハ.<br>(例) 港区<br>(例) 虎ノ!<br>234-5678 ※ 最も通<br>234-5678 ※ その他        |                                                                                                | <ul> <li>(例)田中高子</li> <li>(例)タナカタガ</li> <li>(カナダ等)?</li> <li>(カナダ等)?</li> <li>い連絡先を入力</li> <li>のして下さい。</li> </ul>                     | )コ<br>を入力して下さい。              | N.                                     |
| その他必要な何報をご入力下さい。                                                                                                    | <ul> <li>の項目は必ず入力</li> <li>お名前のフリガゴ</li> <li>が名前のフリガゴ</li> <li>郵便番号</li> <li>郵返府県</li> <li>市区町村</li> <li>それ以降の住所</li> <li>電話番号1</li> <li>電話番号1</li> <li>電話番号2</li> <li>逆加情報入力</li> <li>その他必要な情報をこ</li> <li>の項目は必ず入力</li> <li>お店へのご連絡<br/>何か特記事項があ</li> </ul>                   | Uて下さい。          姓         ・         ・                                                                                                    | 名<br>名<br>名<br>[例) 1530052 郵便番号はご<br>外は「国外」を選択して下さい<br>(例) 03-1234-5678/090-12<br>(例) 03-1234-5678/090-12                                                                                                    | 55から開会して下<br><br>(例) 港区<br>(例) ルノ<br>(別) ルノ<br>(34-5678 ※ 最も通<br>234-5678 ※ その他 |                                                                                                | <ul> <li>(例)田中高子</li> <li>(例)タナカタオ</li> <li>(カナダ等)?</li> <li>(カナダ等)?</li> <li>い連絡先を入力</li> <li>カレて下さい。</li> </ul>                     | 立<br>を入力して下さい。<br>して下さい。     | ······································ |
| その他必要な何報をご入力下さい。    の項目は必ず入力して下さい。     お店へのご連絡  何か特記事項がある方はご記入下さい。                                                                                                    | <ul> <li>の項目は必ず入力</li> <li>お名前のフリガゴ</li> <li>影便番号</li> <li>都道府県</li> <li>市区町村</li> <li>それ以陰の住所</li> <li>電話番号1</li> <li>電話番号1</li> <li>電話番号2</li> <li>認加情報入力</li> <li>その他必要な情報をよ</li> <li>の項目は必ず入力</li> <li>お店へのご連絡<br/>何か特記事項があ</li> </ul>                                     | Uて下さい。             並             並             ・         並             ⑧辺府県道沢         ×         ※             ②辺府県道沢         、         ※             ②辺府県道沢         、         ※             ②辺府県道沢         、         ※             ②辺府県道沢         、         ※             ②辺府県道沢         、         ※             ②             ②             ②                 ②             ②             ②             ③             ③             ②             ③                 ③                 ③             ③             ③             ③             ③             ③             ③             ③             ③             ③             ③             ③                                                                                                    | <br>(例) 1530052 郵便番号はご<br>外は「国外」を選択して下さい<br>(例) 03-1234-5678/090-12<br>(例) 03-1234-5678/090-12                                                                                                    | ちらから照会して下<br>ハ.<br>(例) 港区<br>(例) 虎ノ!<br>234-5678 ※ 最も通<br>234-5678 ※ その他        | <br>さい。<br>※国外は国名<br>う2-2-2<br>絡の取りやすい<br>の連絡先を入び                                              | <ul> <li>(例)田中高子</li> <li>(例)タナカタガ</li> <li>(カナダ等)?</li> <li>(カナダ等)?</li> <li>い連絡先を入力</li> <li>のして下さい。</li> </ul>                     | )コ<br>を入力して下さい。              | ······································ |
| その他必要な頃報をご入力下さい。    の項目は必ず入力して下さい。                                                                                                    | <ul> <li>の項目は必ず入力</li> <li>お名前</li> <li>お名前のフリガゴ</li> <li>影便番号</li> <li>都道府県</li> <li>市区町村</li> <li>それ以陰の住所</li> <li>電話番号1</li> <li>電話番号1</li> <li>電話番号2</li> <li>認加情報入力</li> <li>その他必要な情報をさ</li> <li>の項目は必ず入力</li> <li>お店へのご連絡</li> <li>何か特記事項があ</li> <li>※カスタマイズ病</li> </ul> | Uて下さい。          姓         ・         蛇硬面弓>> 住所         部道府県道沢マ) × 国         ・         ・         ・         ・         ・         ・         ・         ・         ・         ・         ・         ・         ・         ・         ・         ・         ・         ・         ・         ・         ・         ・         ・         ・         ・         ・         ・         ・         ・         ・         ・         ・         ・         ・         ・         ・         ・         ・         ・         ・         ・         ・         ・         ・         ・         ・         ・         ・         ・         ・         ・ <td< td=""><td>名         名         名         名         名         名         名         名         名         名         名         名         名         名         名         名         名         名         名         名         名         名         名         名         (例) 1530052 多便番号はご         (例) 03-1234-5678/090-12         (例) 03-1234-5678/090-12         (例) 03-1234-5678/090-12         (例) 03-1234-5678/090-12         (例) 03-1234-5678/090-12         (例) 03-1234-5678/090-12         (⑦) 03-1234-5678/090-12         (⑦) 03-1234-5678/090-12</td><td>55から開会して下<br/><br/>(例)港区<br/>(例)ルノ1<br/>234-5678 ※ 最も通<br/>234-5678 ※ その粒</td><td>」<br/>さい。<br/>※国外は国名<br/>第 2 - 2 - 2<br/>溶の取りやす(<br/>の連絡先を入力</td><td><ul> <li>(例)田中高子</li> <li>(例)タナカタガ</li> <li>(ク)タナカタガ</li> <li>(ク)オグ等)?</li> <li>(ク)ナグ等)?</li> <li>い運絡先を入力</li> <li>ウして下さい。</li> </ul></td><td>立<br/>三<br/>を入力して下さい<br/>して下さい。</td><td>······································</td></td<> | 名         名         名         名         名         名         名         名         名         名         名         名         名         名         名         名         名         名         名         名         名         名         名         名         (例) 1530052 多便番号はご         (例) 03-1234-5678/090-12         (例) 03-1234-5678/090-12         (例) 03-1234-5678/090-12         (例) 03-1234-5678/090-12         (例) 03-1234-5678/090-12         (例) 03-1234-5678/090-12         (⑦) 03-1234-5678/090-12         (⑦) 03-1234-5678/090-12                                                                                                    | 55から開会して下<br><br>(例)港区<br>(例)ルノ1<br>234-5678 ※ 最も通<br>234-5678 ※ その粒            | 」<br>さい。<br>※国外は国名<br>第 2 - 2 - 2<br>溶の取りやす(<br>の連絡先を入力                                        | <ul> <li>(例)田中高子</li> <li>(例)タナカタガ</li> <li>(ク)タナカタガ</li> <li>(ク)オグ等)?</li> <li>(ク)ナグ等)?</li> <li>い運絡先を入力</li> <li>ウして下さい。</li> </ul> | 立<br>三<br>を入力して下さい<br>して下さい。 | ······································ |

③ 決済方法、配送方法を選択して「次へ」を選択します。 (支払い方法は銀行振込み、配送方法は個別配送のみです。)

|                                                                                   |             |      |          | 決済方法および配送方法選択 |          |  |
|-----------------------------------------------------------------------------------|-------------|------|----------|---------------|----------|--|
| 送方法と決済方法を選択して下さい。                                                                 |             |      |          |               |          |  |
| (1) 注文者および送付先の情報入力 2) 決                                                           | 済方法および配送方法認 | ¥沢 ( | 3 注文確認 4 | 注文完了          | )        |  |
| 商品名                                                                               | 税込単価(円)     | 数量   | 小計(円)    | 送料            | 手数档      |  |
| LIFEBOOK / Ryzen / 128GB / 8GB / マウス・4年延長保<br>証付き                                 | 141,000     | 1    | 141,000  | 別             | 別        |  |
|                                                                                   |             |      | 商品合計(税込) | ):            | 141,000円 |  |
| BANK 振込み手数料は、お客様の負担です。                                                            |             |      |          |               |          |  |
| 、 配送方法選択                                                                          |             |      |          |               |          |  |
| <ul> <li>         ・   日時のご指定は承っておりませんので、予         ・         ・         ・</li></ul> | めご承知おき下さい。  |      |          |               |          |  |
| 戻 る                                                                               | 次           | ^    |          |               |          |  |

# ④ 注文内容確認画面が表示されます。内容を確認し、問題なければ「完了」をクリックします。

|                 |                                                        |                 |                                      |            | 注文確認      |
|-----------------|--------------------------------------------------------|-----------------|--------------------------------------|------------|-----------|
| れまで入力した注文<br>い。 | 「報に対する最終確認段階です。これで正しければ「完了」を、ま                         | たは必要な場合、決済のための  | 追加情報を作成してお                           | から「完了      | 」をクリックして下 |
|                 |                                                        |                 |                                      |            |           |
|                 | (                                                      | 了配送方法選択 3 注文    | <b>雇認 (4)</b> 注文完                    | 7          |           |
| 🔪 商品価格情報        |                                                        |                 |                                      |            |           |
|                 | 商品名                                                    |                 | 税込単価(円)                              | 数量         | 小計(円)     |
|                 | OK / Ryzen / 128GB / 8GB / マウス・4年延長保証付き                |                 | 141,000                              | 1          | 141,000   |
|                 |                                                        | 商品台<br>配送<br>手数 | 計(税込):141<br>3費(税込):550<br>0料(税込):0円 | ,000円<br>円 |           |
|                 |                                                        |                 | 決済金額:141                             | ,550円      |           |
| 決済情報            |                                                        |                 |                                      |            |           |
| BANK            | <b>銀行振込</b><br>お振込銀行名:SAMPLE BANK<br>振込み手数科は、お客様の負担です。 |                 |                                      |            |           |
| 1 配送方法          |                                                        |                 |                                      |            |           |
|                 | 個別配送<br>配送業者・日時のご指定は承っておりませんので、予めご承知お                  | :き下さい。          |                                      |            |           |
| 注文者情報           |                                                        |                 |                                      |            |           |
|                 |                                                        |                 |                                      |            |           |

#### ⑤ 代金振込み

注文内容が記載されたメールが送られてきます。 最寄の銀行から、メールに記載されている口座にお振込みをお願いします。 支払いは一括払いです。5日以内に銀行にお振込みください。

### ⑥ 品物発送

代金振込みから約3週間で注文フォームに記載された住所宛に発送されます。